## Transferring DataMate<sup>™</sup> to the TI-73 Explorer<sup>™</sup>

۲

The DataMate software comes already loaded on the CBL 2<sup>™</sup>. Before you use the CBL 2 for the first time, you must transfer the DataMate software to the TI-73 Explorer.

To transfer DataMate to a TI-73 Explorer, follow these steps:

- 1. Connect the TI-73 Explorer to the CBL 2 with the I/O init-to-unit link cable.
- 2. Put the calculator in RECEIVE mode.

a. Press APPS.

b. Press D to select RECEIVE

c. Press ENTER.

- On the CBL 2, press TRANSFER. The program or App is transferred and appears in the calculator's list or application list.
- 4. When the transfer is complete, press [2nd[QUIT] on the calculator.

Need Help? Contact Texas Instruments: http://education.ti.com ti-cares@ti.com

1-800-TI-CARES

 $( \bullet )$ 

۲